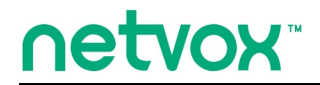

ZigBee<sup>™</sup>- Integrated Wireless Smart Home Controller

# **User Manual**

# Integrated Wireless Smart Home Controller Model: Z206

20150304 For firmware V0.0.0.25 and later

# **Table of Contents**

| 1. Introduction                 |   |
|---------------------------------|---|
| 2. Product Appearance           | 4 |
| 3. Specification                |   |
| 4. Installation and Preparation |   |
| 4-1. Installation Diagram       | 6 |
| 4-2. Power on Z206              |   |
| 4-3. Reboot Z206                |   |
| 4-4. Reset Z206                 |   |
| 4-5. Permit-Join                |   |
| 4-6. WPS                        | 7 |
| 4-7. Indicators                 | 7 |
| 4-8. UPS Backup Power           | 7 |
| 5. Setting up Z206              |   |
| 5-1. Enter Into the Login Page  |   |
| 5-2. View the Status of Z206    |   |
| 5-3. Internet Settings          |   |
| 5-4. Wi-Fi Settings             |   |
| 5-5. Firewall Settings          |   |
| 5-6. Administration             |   |
| 6. Setting up ZigBee Smart Home |   |
| 6-1. Device List                |   |
| 6-2. Device Management          |   |
| 6-3. Initiate Smart Home        |   |
|                                 |   |

| 7. In | nportant Maintenance Instructions | .38  |
|-------|-----------------------------------|------|
|       | 6-7. Communication Setting        | . 37 |
|       | 6-6. Import Data                  | . 36 |
|       | 6-5. Data Management              | . 36 |

# **1. Introduction**

Netvox Z206, a Cloud-Based Wireless Smart Home Controller (CWSH), acts as a Coordinator in ZigBee network. Z206 is also equipped with Wi-Fi technology. It is the main character of Netvox Smart Home Cloud Platform. Z206 provides Cloud services, Wi-Fi connection, and ZigBee network communication. Via Wi-Fi connection, users are able to control the ZigBee network devices through mobile app. Furthermore, Netvox Smart Home Cloud service allows users to remotely manage the devices, like lighting, curtain, or IP Camera, anytime and anywhere.

#### What is ZigBee?

ZigBee is a short range wireless transmission technology based on IEEE802.15.4 standard and supports multiple network topologies such as point-to-point, point-to-multipoint, and mesh networks. It is defined for a general-purpose, cost-effective, low-power-consumption, low-data-rate, and easy-to-install wireless solution for industrial control, embedded sensing, medical data collection, smoke and intruder warning, building automation and home automation, etc.

# 2. Product Appearance

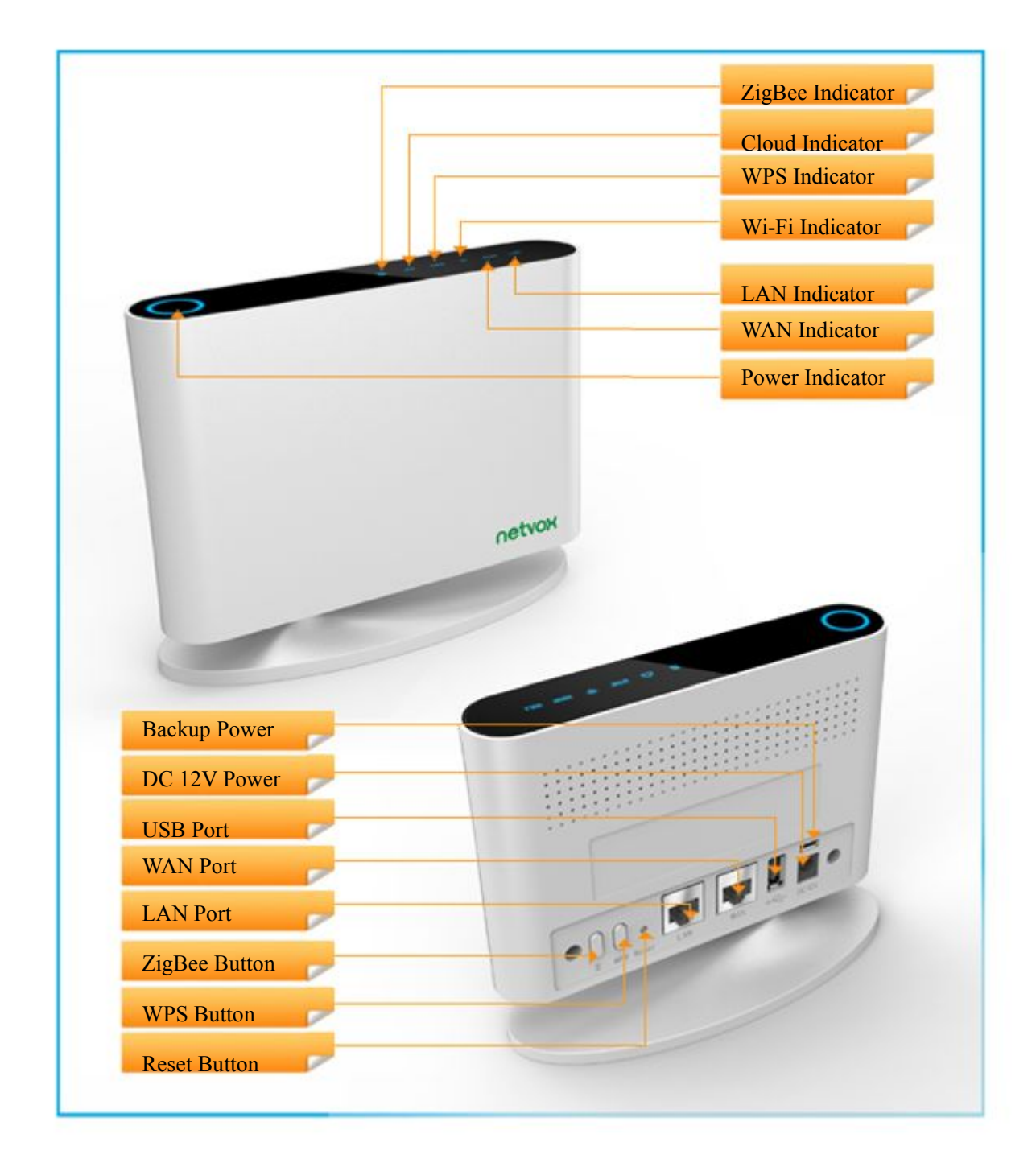

# **3. Specification**

- ZigBee: fully IEEE 802.15.4 compliant (ZigBee Pro); utilizes 2.4GHz ISM band; up to 16 channels
- Wi-Fi: IEEE 802.11 b/g/n; channel 1~11
- 2 x RJ-45 ports: WAN x 1; LAN x 1
- Power supply: DC 12V
- Up to 210 meters ZigBee transmission range in non-obstacle space
- Up to 250 meters Wi-Fi transmission range in non-obstacle space
- Bluetooth dongle supported
- Internet of Things
- Cloud services
- Easy installation and configuration

# 4. Installation and Preparation

#### 4-1. Installation Diagram

Step1. Connect the Internet connection to the WAN port.

Step2. Connect the computer/IP Camera to the LAN port.

(Please connect the LAN port and the computers/IP cameras to a switch when users would like to use more computers/IP cameras.)

The installation diagram is as below:

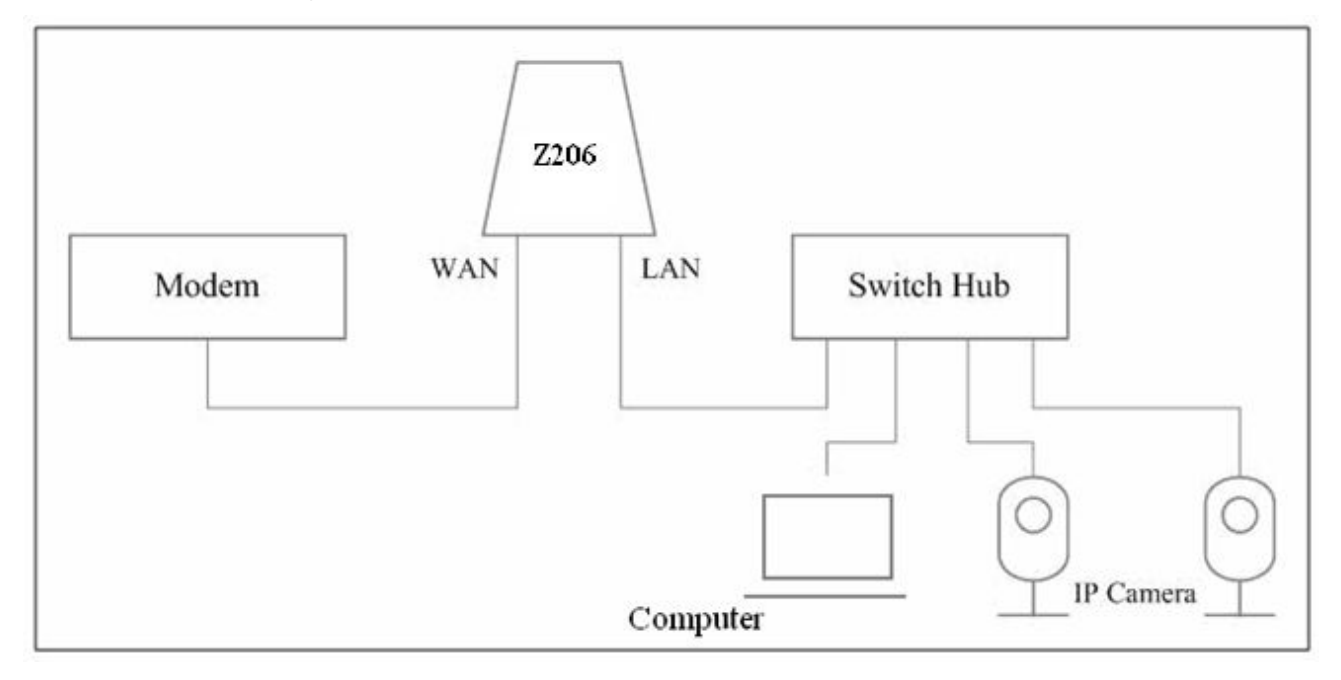

#### 4-2. Power on Z206

Power on Z206 using 110V~220V AC to 12V DC/1.5A power adapter. The power indicator will stay on.

#### 4-3. Reboot Z206

To reboot Z206, press the Reset Button while Z206 is powered on.

# 4-4. Reset Z206

To reset Z206, press and hold the Reset Button for 5 seconds while Z206 is powered on.

#### 4-5. Permit-Join

To allow other devices to join the ZigBee network, users could enable the Permit-Join feature using the steps:

- A. Press the ZigBee Button once to enable the Permit-Join feature.
- B. The default Permit-Join period of time is 60 seconds.

# 4-6. WPS

To enable the WPS feature:

- A. Press the WPS Button once to enable the WPS feature.
- B. Enable to WPS function of the Wi-Fi device such as mobile phone to establish the Wi-Fi connection.
- C. The default Permit-Join period of time is 3 minutes.

#### 4-7. Indicators

- A. Power Indicator: Stay On when power-on. Stay Off when power-off.
- B. ZigBee Indicator
- C. Cloud Indicator
- D. WPS Indicator: Start flashing when WPS is enabled. Stay On when WPS connection is established. Stay Off when WPS is disabled.

#### 4-8. UPS Backup Power

The recommended backup power:

- A. Brand: Foshan Unipower Electronic
- B. Model: ECO net 212
- C. Capacity: 4400mAh
- D. Power Input: 100V-240V AC
- E. Power Output: 12V 1A

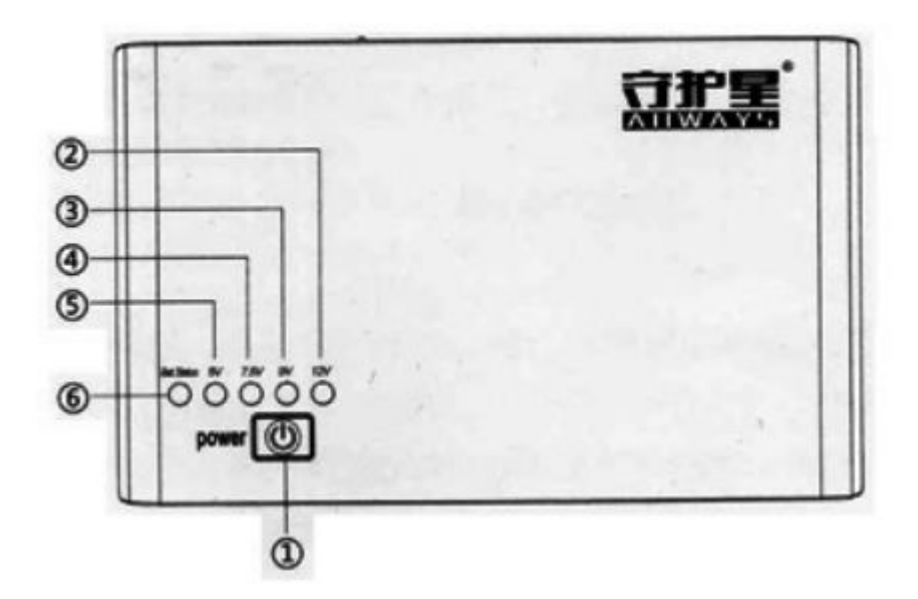

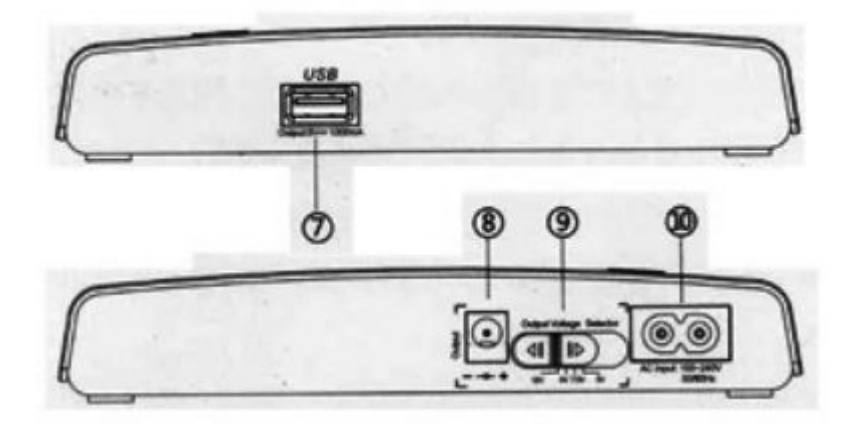

# 5. Setting up Z206

# 5-1. Enter Into the Login Page

Connect the computer to the LAN port of Netvox Z206 using a RJ-45 cable.

(Windows XP) Click Start.

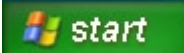

Click Network Connections.

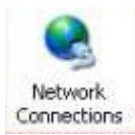

Right-click on the Local Area Network, and then click Properties. LAN or High-Speed Internet

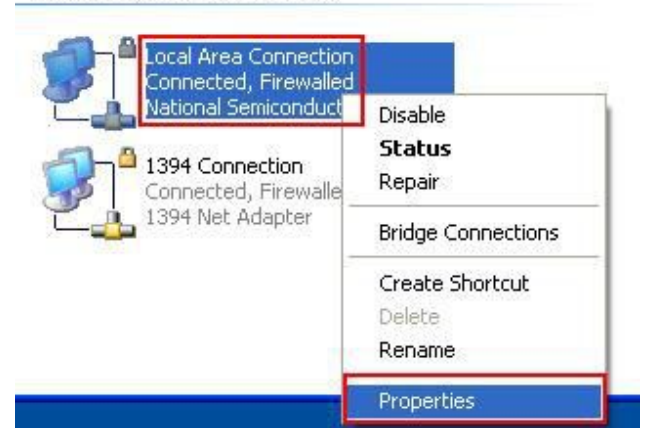

Click Internet Protocol (TCP/IP), and then click Properties.

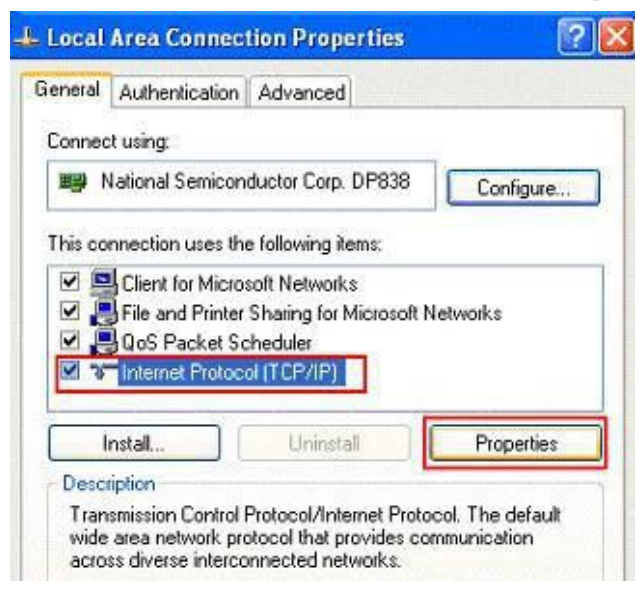

Key in the IP address and subnet mask as below.

| neral<br>ou can get IP settings assigne                      | d automatically if your network supports |
|--------------------------------------------------------------|------------------------------------------|
| s capability. Otherwise, you n<br>e appropriate IP settings. | eed to ask your network administrator fi |
| Obtain an IP address auto                                    | matically                                |
| Uge the following IP addre                                   | SE:                                      |
| IP address:                                                  | 192 . 168 . 15 . 10                      |
| Sybnet mask:                                                 | 255 . 255 . 255 . 0                      |
| Default gateway:                                             | 192 . 168 . 15 . 1                       |
| 0 btain DNS server addres                                    | s automatically                          |
| Use the following DNS ser                                    | ver addresses:                           |
| Preferred DNS server:                                        | · · · · ·                                |
| Alternate DNS server:                                        |                                          |
|                                                              |                                          |
|                                                              | Advanced                                 |

Open the web browser and enter <u>http://192.168.15.1</u> to go into the login page.

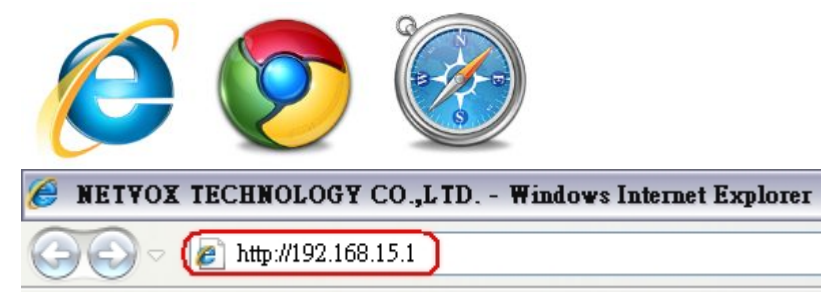

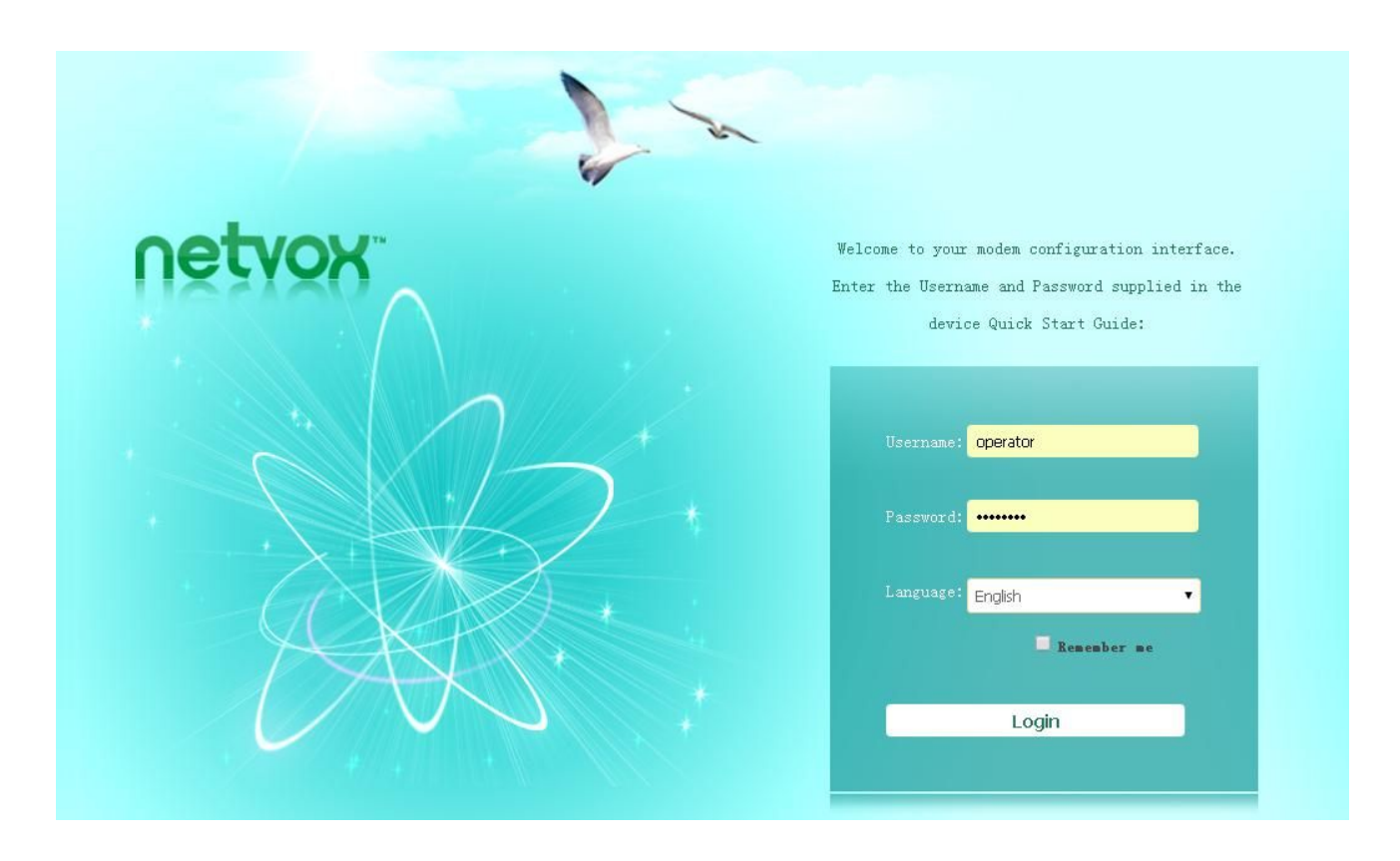

Key in the Username & Password (default: admin/ admin) and login the management system.

| Username | admin |
|----------|-------|
| Password | ••••  |
|          | Login |

For advanced settings, please use operator/ operator.

| Username | operator |
|----------|----------|
| Password | •••••    |
|          | Login    |

# netvox

0 9 9

| 🗙 System Info                                                                                                    |                                                                                       |
|----------------------------------------------------------------------------------------------------|---------------------------------------------------------------------------------------|
| SDK Version                                                                                                    | 0.2.0.10 (Apr 16 2015)                                                                |
| System Vp Time                                                                                                    | 1 day, 22 hours, 53 mins, 44 secs                                                     |
| System Platform                                                                                                    | Netvox Z206 Smart Home Controller                                                     |
|                                                                                                    |                                                                                       |
| Operation Mode                                                                                                    | Gateway Mode                                                                          |
| Operation Mode<br>TInternet Configurations<br>Connected Type                                                                       | Gateway Mode<br>DHCP                                                                  |
| Operation Mode  Tinternet Configurations Connected Type WAN IF Address                                                             | Gateway Mode<br>DHCP<br>192.188.1.197                                                 |
| Operation Mode<br>TInternet Configurations<br>Connected Type<br>WAN IP Address<br>Subnet Mask                                      | Gateway Mode<br>DHCP<br>192. 168. 1. 197<br>255. 255. 0                               |
| Operation Mode  Thermet Configurations Connected Type WAN IP Address Subnet Mask Default Gateway                                   | Gateway Mode<br>DHCP<br>192.188.1.197<br>255.255.255.0<br>192.188.1.254               |
| Operation Mode  Tinternet Configurations  Connected Type  WAN IP Address  Subnet Mask  Default Gateway  Primary Domain Name Server | Gateway Mode<br>DHCP<br>192.168.1.197<br>255.255.255.0<br>192.168.1.254<br>168.95.1.1 |

# Status Statistic

# Management

Setup Wizard

#### Operation Mode

# 5-2. View the Status of Z206

Click **Status** to enter into the status page.

|                |                                   | 🕘 🔁 😒                                                  |
|----------------|-----------------------------------|--------------------------------------------------------|
| netvox         | Status   Internet Settings   Wire | less Settings   Firewall   Administration   Smart Home |
|                | Access Daint Status               |                                                        |
|                |                                   |                                                        |
| Chatur         | 🛠 System Info                     |                                                        |
| Status         | SDK Version                       | 0.2.0.10 (Apr 16 2015)                                 |
| Statistic      | System Up Time                    | 1 day, 22 hours, 53 mins, 44 secs                      |
| Management     | System Platform                   | Netvox Z206 Smart Home Controller                      |
| Setup Wizard   | Operation Mode                    | .Gateway Mode                                          |
| Operation Mode | ★ Internet Configurations         |                                                        |
| •              | Connected Type                    | DHCP                                                   |
|                | WAN IP Address                    | 192. 168. 1. 197                                       |
|                | Subnet Mask                       | 255. 255. 255. 0                                       |
|                | Default Gateway                   | 192. 168. 1. 254                                       |
|                | Primary Domain Name Server        | 168.95.1.1                                             |
|                | Secondary Domain Name Server      | 168. 95. 1. 1                                          |
|                | MAC Address                       | 00:13:7A:00:04:9A                                      |

# A. Status: To view the access point status.

|             | Access Point Status          |                                   |  |
|-------------|------------------------------|-----------------------------------|--|
|             | 🗙 System Info                |                                   |  |
| tus         | SDK Version                  | 0.2.0.10 (Apr 16 2015)            |  |
| istic       | System Up Time               | 1 day, 23 hours, 7 mins, 38 secs  |  |
| agement     | System Platform              | Netvox Z206 Smart Home Controller |  |
| o Wizard    | Operation Mode               | Gateway Mode                      |  |
| ration Mode | A Internet Configurations    |                                   |  |
|             | Connected Type               | DHCP                              |  |
|             | WAN IP Address               | 192. 168. 1. 197                  |  |
|             | Subnet Mask                  | 255. 255. 255. 0                  |  |
|             | Default Gateway              | 192. 168. 1. 254                  |  |
|             | Primary Domain Name Server   | 168.95.1.1                        |  |
|             | Secondary Domain Name Server | 168. 95. 1. 1                     |  |
|             | MAC Address                  | 00:13:7A:00:04:9A                 |  |
|             | 🛧 Local Network              |                                   |  |
|             | Local IP Address             | 192. 168. 26. 1                   |  |
|             | T                            | 000 000 000 0                     |  |

### **B. Statistic**: To view the statistic data.

|              | Statistic        |            |  |
|--------------|------------------|------------|--|
|              | 🛠 Memory         |            |  |
| itus         | Memory total:    | 124868 kB  |  |
| atistic      | Memory left:     | 56560 kB   |  |
| nagement     | 🛠 WAN/LAN        |            |  |
| tup Wizard   | WAN Rx packets:  | 1785065    |  |
| eration Mode | WAN Rx bytes:    | 1115612204 |  |
|              | WAN Tx packets:  | 540038     |  |
|              | WAN Tx bytes:    | 77154447   |  |
|              | LAN Rx packets:  | 718035     |  |
|              | LAN Rx bytes:    | 59794657   |  |
|              | LAN Tx packets:  | 1071235    |  |
|              | LAN Tx bytes:    | 1078993642 |  |
|              | ★ All interfaces |            |  |
|              | Name             | 10         |  |
|              | Rx Packet        | 124686     |  |

C. Management: For basic system management.

| ▼ Us      | er permission setting                                         |                                                                                                    |                |
|-----------|---------------------------------------------------------------|----------------------------------------------------------------------------------------------------|----------------|
| s         | Account                                                       | admin                                                                                                    |                |
| ic        | Password                                                      | •••••                                                                                                    |                |
| lement    | Apply                                                         | Cancel                                                                                                    |                |
| T Ad      | ministrator permission setting                                |                                                                                                    |                |
| Wizard    | Account                                                       | operator                                                                                                    |                |
| tion Mode | Password                                                      |                                                                                                    |                |
|           |                                                               |                                                                                                    |                |
|           | Apply                                                         | Cancel                                                                                                    |                |
| V NI      | Apply<br>P Settings                                           | Cancel                                                                                                    |                |
| ▼ NT      | Apply<br>P Settings<br>NTP                                    | Cancel<br>Enable                                                                                                    |                |
| ▼ NI      | Apply<br>P Settings<br>NTP<br>Current Time                    | Cancel<br>Enable Tue May 26 14:31:19 GMT 201                                                                          | Sync with host |
| V NI      | P Settings<br>NTP<br>Current Time<br>Time Zone:               | Cancel<br>Enable •<br>Tue May 26 14:31:19 GMT 201<br>(GMT+08:00) Taipei •                                             | Sync with host |
| ▼ NI      | P Settings<br>NTP<br>Current Time<br>Time Zone:<br>NTP Server | Cancel<br>Enable •<br>Tue May 26 14:31:19 GMT 201<br>(GMT+08:00) Talpel •<br>time.stdtime.gov.tw                      | Sync with host |
| V NI      | P Settings<br>NTP<br>Current Time<br>Time Zone:<br>NTP Server | Cancel<br>Enable •<br>Tue May 26 14:31:19 GMT 201<br>(GMT+08:00) Taipei •<br>time.stdtime.gov.tw<br>ex: time.nist.gov | Sync with host |

# **D. Setup Wizard**: For quick setup.

|                | Setup Wizard                                                             |
|----------------|--------------------------------------------------------------------------|
|                | Velcome to the Setup Vizard                                              |
| Status         | This wizard will guide you through the basic setup steps for your modem. |
| Statistic      | Step 1: configure Internet connection                                    |
| Management     | Back Next Cancel Apply                                                   |
| Setup Wizard   |                                                                          |
| Operation Mode |                                                                          |
|                |                                                                          |
|                |                                                                          |
|                |                                                                          |
|                |                                                                          |
|                |                                                                          |

**E. Operation Mode**: To configure the operation mode.

|                                | Operation Mode Configuration                                                                                          |
|--------------------------------|----------------------------------------------------------------------------------------------------|
| Status                         | <ul> <li>Bridge:</li> <li>All ethernet and wireless interfaces are bridged into a single bridge interface.</li> </ul> |
| Statistic                      | Gateway:                                                                                                    |
| Management                     | The first ethernet port is treated as WAN port. The other ethernet ports and the wireless interface are bridged       |
| Setup Wizard<br>Operation Mode | The wireless apcli interface is treated as WAN port, and the wireless ap interface and the ethernet ports are LA      |
|                                | ports.<br>NAT Enabled: Enable V                                                                                       |
|                                | TCP Timeout: 180<br>VDP Timeout: 180<br>Apply Cancel                                                                  |
|                                |                                                                                                    |

# **5-3. Internet Settings**

#### Click Internet Settings to enter into the Internet setting page.

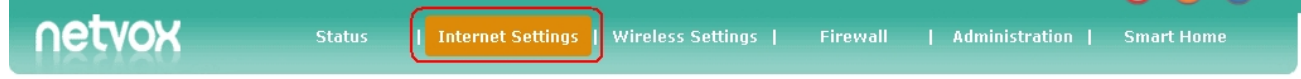

#### A. WAN Settings: Setup the WAN connection.

| netvox          | Status   Internet Settings   Wireless S | ettings   Firewall   Administration   Smart Home |
|-----------------|-----------------------------------------|--------------------------------------------------|
|                 | Wide Area Network (WAN) Settings        |                                                  |
| VAN             | TAN Connection Type:                    | DHCP (Auto config)                               |
| AN              | DHCP Mode                               | DHCP (Auto config)<br>PPPoE (ADSL)               |
| HCP clients     | Hostname<br>(optional)                  | L2TP<br>PPTP<br>3G                               |
| PN Passthrough  |                                         |                                                  |
| lvanced Routing | Rec Clone                               | Dicable                                          |
| <sup>2</sup> v6 |                                         | Apply Cancel                                     |

i. Static (fixed IP): Enter the IP address, subnet mask, default gateway, and DNS server which ISP (Internet Service Provider) provided.

| TAN Connection Type: | STATIC (fixed IP) | • |
|----------------------|-------------------|---|
| Static Tode          |                   |   |
| IP Address           | 192.168.1.197     |   |
| Subnet Mask          | 255.255.2         |   |
| Default Gateway      | 192.168.1.254     |   |
| Primary DNS Server   | 168.95.1.1        |   |
| Secondary DNS Server | 168.95.1.1        |   |
| TAC Clone            |                   |   |
| Enabled              | Disable 🔹         |   |

ii. DHCP: Request IP addresses and networking parameters automatically.

| TAN Connection Type: | DHCP (Auto config) |
|----------------------|--------------------|
| HCP Mode             |                    |
| ostname              |                    |
| optional)            |                    |
| LAC Clone            |                    |
| nabled               | Disable            |

iii. PPPoE (ADSL): Enter the PPPoE data which ISP (Internet Service Provider) provided when necessary.

| TAN Connection Type: | PPPoE (ADSL)                      |
|----------------------|-----------------------------------|
| PPoE Mode            |                                   |
| /ser Name            | pppoe_user                        |
| assword              | ·····                             |
| erify Password       | ••••••                            |
|                      | Keep Alive                        |
|                      | Keep Alive Mode: Redial Period 60 |
| peration Mode        | senconds                          |
|                      | On demand Mode: Idle Time 5       |
|                      | minutes                           |
| LAC Clone            |                                   |
| nabled               |                                   |

### iv. L2TP: Enter the L2TP data for VPN connection.

| Vide Area Network (WAN) Settings |                                   |
|----------------------------------|-----------------------------------|
| TAN Connection Type:             | L2TP •                            |
| L2TP Tode                        |                                   |
| Server IP                        | l2tp_server                       |
| User Name                        | l2tp_user                         |
| Password                         |                                   |
| Address Mode                     | Static •                          |
| IP Address                       | 192.168.1.1                       |
| Subnet Mask                      | 255.255.255.0                     |
| Default Gateway                  | 192.168.1.254                     |
|                                  | Keep Alive                        |
| Operation Mode                   | Keep Alive Mode: Redial Period 60 |
|                                  | senconds                          |
| TAC Clone                        |                                   |
| Enabled                          | Disable                           |
|                                  |                                   |
|                                  | Apply Cancel                      |

# v. PPTP: Enter the PPTP data for VPN connection.

| ide Area Network (WAN) Settings |                                   |
|---------------------------------|-----------------------------------|
| TAN Connection Type:            | РРТР 🔻                            |
| PPTP Lode                       |                                   |
| Server IP                       | pptp_server                       |
| Vser Name                       | pptp_user                         |
| Password                        | ••••••                            |
| Address Mode                    | Static                            |
| IP Address                      | 192.168.1.1                       |
| Subnet Mask                     | 255.255.255.0                     |
| Default Gateway                 | 192.168.1.254                     |
|                                 | Keep Alive                        |
| Operation Mode                  | Keep Alive Mode: Redial Period 60 |
|                                 | senconds                          |
| TAC Clone                       |                                   |
| Enabled                         | Disable                           |
|                                 | Anniv Cancel                      |

# **B. LAN Settings**: Setup the LAN connection.

| N             | LAN Setup            |                   |
|---------------|----------------------|-------------------|
|               | Hostname             | Z206              |
|               | IP Address           | 192.168.15.1      |
| P clients     | Subnet Mask          | 255.255.255.0     |
| Passthrough   | LAN 2                | OEnable ODisable  |
| speed Dauting | LAN2 IP Address      |                   |
| anced Routing | LAN2 Subnet Mask     |                   |
| 6             | MAC Address          | 00:13:7A:00:04:9B |
|               | DHCP Type            | Server T          |
|               | Start IP Address     | 192.168.15.100    |
|               | End IP Address       | 192.168.15.200    |
|               | Subnet Mask          | 255.255.255.0     |
|               | Primary DNS Server   | 168.95.1.1        |
|               | Secondary DNS Server | 8.8.8.8           |
|               | Definite Column      | 102 160 15 1      |

# **C. DHCP Clients**: List the DHCP clients.

| N             | DHCP Clients              |                      |                   |            |  |  |  |
|---------------|---------------------------|----------------------|-------------------|------------|--|--|--|
| N             | Hostname                  | MAC Address          | IP Address        | Expires in |  |  |  |
|               | android-fb2265f21404a34e  | 50:cc:f8:1f:44:c3    | 192. 168. 26. 149 | 23:19:18   |  |  |  |
| CP clients    | androi d-2463340007e2192f | b4:52:7e:79:36:64    | 192. 168. 26. 171 | 19:50:27   |  |  |  |
| N Passthrough | android-1219fa8e67b8b63d  | 78:24: af: ac:8a: d2 | 192. 168. 26. 189 | 20:11:29   |  |  |  |
| anced Douting | android-4565a2de64b8b431  | 78:24:af:b0:d8:46    | 192, 168, 26, 177 | 21:04:53   |  |  |  |
|               | *                         | 00:e0:4c:81:96:c1    | 192. 168. 26. 103 | 21:18:51   |  |  |  |
| 5             | android-21a4a25f67c7f5a3  | b4:52:7e:8f:d7:b9    | 192. 168. 26. 115 | 22:46:54   |  |  |  |
|               | android-4b4634c1d89b7f45  | 00:ee:bd:83:0f:02    | 192. 168. 26. 111 | 18:02:28   |  |  |  |
|               | *                         | e8:ab:fa:47:8f:12    | 192. 168. 26. 102 | 13:11:58   |  |  |  |

# D. VPN Passthrough: VPN passthrough setting.

|                  | VPN Passthrough   |       |        |   |
|------------------|-------------------|-------|--------|---|
|                  | VPN Pass Through  |       |        |   |
| WAN              | L2TP Passthrough  |       | Enable | • |
| LAN              | IPSec Passthrough |       | Enable | • |
| DHCP clients     | PPTP Passthrough  |       | Enable |   |
| VPN Passthrough  |                   | Apply | Cancel |   |
| Advanced Routing |                   |       |        |   |
| IPv6             |                   |       |        |   |
|                  |                   |       |        |   |

# E. Advanced Routing: Routing rules setting.

|         | Static | Routing Settings   |                    |                                                                                                    |       |        |     |     |              |        |
|---------|--------|--------------------|--------------------|----------------------------------------------------------------------------------------------------|-------|--------|-----|-----|--------------|--------|
|         | Add    | a routing rule     |                    |                                                                                                    |       |        |     |     |              |        |
|         | Dest   | ination            |                    |                                                                                                    |       |        |     |     |              |        |
|         | Rang   | Range              |                    |                                                                                                    | Host  |        |     |     |              |        |
| nts     | Gate   | Gateway            |                    |                                                                                                    |       |        |     |     |              |        |
| through | Inte   | rface              |                    |                                                                                                    | LAN   |        |     | •   |              |        |
|         | Comm   | ent                |                    |                                                                                                    |       |        |     |     |              |        |
|         |        |                    |                    | Apply                                                                                                    | Reset |        |     |     |              |        |
|         | Cur    | rent Routing tal   | le in the system   |                                                                                                    |       |        |     |     |              |        |
|         | No.    | Destination        | Netmask            | Gateway                                                                                                    | Flags | Metric | Ref | Vse | Interface    | Commen |
|         | 1      | 255. 255. 255. 255 | 255, 255, 255, 255 | 0.0.0                                                                                                    | 5     | 0      | 0   | 0   | LAN (br0)    |        |
|         | 2      | 239.255.255.250    | 255. 255. 255. 255 | 0.0.0                                                                                                    | 5     | 0      | 0   | 0   | LAN (br0)    |        |
|         | -      |                    |                    | Sector sector se |       |        |     |     |              |        |
|         | 3      | 192.168.1.0        | 255. 255. 255. 0   | 0.0.0                                                                                                    | 1     | O      | O   | 0   | WAN (eth2.2) |        |

### F. IPv6: IPv6 connection setting.

5

0.0.0.0

0.0.0.0

|                  | IPV6                        |   |
|------------------|-----------------------------|---|
|                  | IPv6 Connection Type        |   |
| WAN              | IPv6 Operation Mode Disable | Ŧ |
| LAN              |                             |   |
| DHCP clients     | Apply Cancel                |   |
| VPN Passthrough  |                             |   |
| Advanced Routing |                             |   |
| IPv6             |                             |   |
|                  | 1                           |   |

192.168.1.254 3

1

0 0 WAN (eth2.2)

# 5-4. Wi-Fi Settings

Click Wireless Settings to enter into the Wi-Fi setting page.

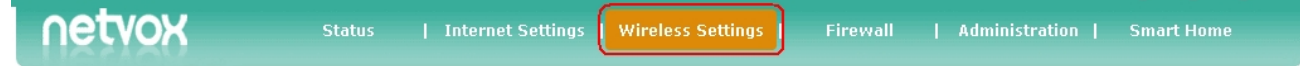

#### A. Basic: Basic settings of Wi-Fi such as Wi-Fi name (SSID) or Wi-Fi channel.

|             | Basic Wireless Settings |                           |  |  |  |  |
|-------------|-------------------------|---------------------------|--|--|--|--|
| Basic       | Vireless Network        | Vireless Network          |  |  |  |  |
| asic        | Driver Version          | 2.7.1.6                   |  |  |  |  |
| dvanced     | Radio On/Off            | RADIO OFF                 |  |  |  |  |
| ecurity     | WiFi On/Off             | WFI OFF                   |  |  |  |  |
| /DS         | Network Mode            | 11b/g/n mixed mode        |  |  |  |  |
|             | Network Name(SSID)      | Z206_Test Hidden Isolated |  |  |  |  |
| 641         | Multiple SSID1          | Hidden 🗐 Isolated 🗍       |  |  |  |  |
| tation List | Multiple SSID2          | Hidden 🗌 Isolated 🗌       |  |  |  |  |
| tatistics   | Multiple SSID3          | Kidden 🛛 Isolated 🗆       |  |  |  |  |

**B.** Advanced: Advanced settings of Wi-Fi such as beacon interval, Wi-Fi multimedia, or multicast-to-unicast converter.

|              | Advanced Wireless Settings |              |                                |  |  |
|--------------|----------------------------|--------------|--------------------------------|--|--|
| Deale        | Advanced Vireless          |              |                                |  |  |
| Basic        | BG Protection Mode         | Auto         | •                              |  |  |
| Advanced     |                            | 100          | ms (range 20 - 999, default    |  |  |
| Security     | Beacon Interval            | 100)         |                                |  |  |
| WDS          | Data Beacon Rate (DTIM)    | 1            | ms (range 1 - 255, default 1)  |  |  |
| WDO          | Even est Threehold         | 2346         | (range 256 - 2346, default     |  |  |
| 1423         | Fragment Threshold         | 2346)        |                                |  |  |
| Station List | RTS Threshold              | 2347         | (range 1 - 2347, default 2347) |  |  |
| statistics   | TX Power                   | 100          | (range 1 - 100, default 100)   |  |  |
|              | Charak Davarah I.          | . P. 11. On: |                                |  |  |

**C. Security**: Wi-Fi security settings. It is recommended to choose WPA2-PSK for Security Mode, and the Wi-Fi password Pass Phrase should be at least 8 letters/numbers.

|            | Select SSID          |                      |                       |
|------------|----------------------|----------------------|-----------------------|
| aic        | SSID choice          | Z206_Test            | •                     |
| vanced     |                      |                      |                       |
| curity     | "Z206_Test"          |                      |                       |
| unity      | Security Mode        | WPA2-PSK             | •                     |
| )S         |                      |                      |                       |
| 25         | <b>WPA</b>           |                      |                       |
| -          | WPA Algorithms       | Otkip 🖲 aes Otkipaes |                       |
| ition List | Pass Phrase          | 12345678             |                       |
| atistics   | Key Renewal Interval | 3600                 | seconds (0 ~ 4194303) |
|            | Access Policy        |                      |                       |
|            | Policy               | Disable              | •                     |
|            | Add a station Mac:   |                      |                       |

# **D. WDS**: WDS setting.

|             | Wireless Distribution System(V | VDS)                              |         |   |  |  |  |
|-------------|--------------------------------|-----------------------------------|---------|---|--|--|--|
| Basic       | Vireless Distribution Sy       | Wireless Distribution System(WDS) |         |   |  |  |  |
| Dasic       | WDS Mode                       |                                   | Disable | • |  |  |  |
| Advanced    |                                | Apply                             | Cancel  |   |  |  |  |
| Security    |                                | CELLERIE CELLERIE                 |         |   |  |  |  |
| VDS         |                                |                                   |         |   |  |  |  |
| VPS         |                                |                                   |         |   |  |  |  |
| tation List |                                |                                   |         |   |  |  |  |
| tatistics   |                                |                                   |         |   |  |  |  |
|             |                                |                                   |         |   |  |  |  |

### E. WPS: WPS setting.

|           | Wi-Fi Protected Setup  |                   |
|-----------|------------------------|-------------------|
|           | WPS Config             |                   |
| Sasic     | WPS:                   | Enable            |
| dvanced   | Apply                  |                   |
| ecurity   |                        |                   |
| DS        | WPS Summary            |                   |
| os 🛛      | WPS Current Status:    | Idle              |
|           | WPS Configured:        | Yes               |
| luon List | WPS SSID:              | Z206_Test         |
| itistics  | WPS Auth Mode:         | WPA2-PSK          |
|           | WPS Encryp Type:       | AES               |
|           | WFS Default Key Index: | 2                 |
|           | WPS Key(ASCII)         | 8862654878        |
|           | AP PIN:                | 00011808 Generate |
|           | Reset OOB              |                   |

#### F. Station List: List the Wi-Fi users.

| asic    | Vireless Network     |     |     |        |     |     |     |      |
|---------|----------------------|-----|-----|--------|-----|-----|-----|------|
| dvanced | MAC Address          | Aid | PSM | MimoPS | MCS | BW  | SGI | STBC |
|         | E8: AB: FA: 47:8F:12 | 1   | 0   | 3      | 7   | 40M | 0   | 0    |
| ecurity | B4:52:7E:8F:D7:B9    | 2   | 1   | 3      | 7   | 20M | 0   | 1    |
| VDS     | 50:CC:F8:1F:44:C3    | 3   | 1   | 3      | 7   | 20M | 0   | 0    |
| WPS     | 00:EE:BD:83:0F:02    | 5   | 1   | 3      | 7   | 20M | 0   | 1    |

# **G. Statistics**: Showing the statistics of Tx & Rx.

| Transmit St    | tatistics         |           |                    |
|----------------|-------------------|-----------|--------------------|
| Tx Success     |                   |           | 3342416            |
| Tx Retry Count |                   |           | 326775, PER=9.0%   |
| Tx Fail after  | retry             |           | 2475, PLR=7.4e-04  |
| RTS Sucessfull | y Receive CTS     |           | 0                  |
| RTS Fail To Re | ceive CTS         |           | 0                  |
| Receive Sta    | atistics          |           |                    |
| Frames Receive | d Successfully    |           | 3516748            |
| Frames Receive | ed With CRC Error |           | 7030622, PER=66.7% |
| SNR            |                   |           |                    |
| CIT            |                   | 11 21 -/- |                    |

# 5-5. Firewall Settings

#### Click Firewall to enter into the firewall setting page.

| <b>NETVOX</b> Status   Internet Settings   Wireless Settings | Firewall | Administration | Smart Home |
|--------------------------------------------------------------|----------|----------------|------------|
|--------------------------------------------------------------|----------|----------------|------------|

# A. MAC/IP/Port Filtering: MAC/IP/Port filtering setting.

|                           | MAC/IP/Port Filtering Settings                            |           |
|---------------------------|-----------------------------------------------------------|-----------|
| MAC / TD / Dort Filtering | Basic Settings                                            |           |
| MAG/1P/POIL Filtering     | MAC/IP/Port Filtering                                     | Enable T  |
| System Security           | Default Policy The packet that don't match with any rules |           |
| Content Filtering         | would be:                                                 | Accepted. |
| Port Forwarding           | Apply                                                     | Reset     |
| DMZ                       | TAC/IP/Port Filter Settings                               |           |
|                           | Source MAC address                                        |           |
|                           | Dest IP Address                                           |           |
|                           | Source IP Address                                         |           |
|                           | Protocol                                                  | None      |
|                           | Dest Port Range                                           |           |
|                           | Source Fort Range                                         |           |

# **B. System Security**: System security setting.

|                                      | System Security Settings                         |           |
|--------------------------------------|--------------------------------------------------|-----------|
| MAC/IP/Port Filtering                | Remote management<br>Remote management (via WAN) | Allow     |
| System Security<br>Content Filtering | Ping form VAN Filter<br>Fing form WAN Filter     | Disable   |
| Port Forwarding                      | Block Port Scan                                  | Dualda    |
|                                      | Block SYN Flood                                  |           |
|                                      | Block SIN Flood Stateful Packet Inspection (SPI) | Disable   |
|                                      | SPI Firewall                                     | Disable • |
|                                      | Арру                                             | Veser.    |

**C. Content Filtering**: Filtering URL or web contents.

|                                      | Content Filter Settings                      |
|--------------------------------------|----------------------------------------------|
| MAC/IP/Port Filtering                | Tebs Content Filter       Filters:     Proxy |
| System Security<br>Content Filtering | Apply Reset                                  |
| Port Forwarding                      | Webs URL Filter Settings                     |
| DMZ                                  | No URL                                       |
|                                      | Delete Reset                                 |
|                                      | Add a URL filter: URL:                       |
|                                      | Add Reset                                    |

# **D. Port Forwarding**: Port forwarding/virtual server setting.

|                       | Port Forwa                                   | rding                                    |       |           |  |  |
|-----------------------|----------------------------------------------|------------------------------------------|-------|-----------|--|--|
| IAC/1P/Port Filtering | Fort Forwarding IP Address Fort Range        |                                          |       | Enable    |  |  |
| ystem Security        |                                              |                                          |       | TCP8UDP V |  |  |
| ontent Filtering      |                                              |                                          |       |           |  |  |
| ort Forwarding        | Protocol<br>Comment                          |                                          |       |           |  |  |
|                       |                                              |                                          |       |           |  |  |
| M7                    | Comment                                      |                                          |       |           |  |  |
| MZ                    | Comment<br>The maximum rule                  | count is 32.)                            |       |           |  |  |
| MZ                    | Comment<br>The maximum rule                  | count is 32.)                            | Apply | Reset     |  |  |
| MZ                    | Comment<br>The maximum rule o                | count is 32.)                            | Apply | Reset     |  |  |
| MZ                    | Comment<br>The maximum rule of<br>Current Po | count is 32.)<br>rt Forwarding in system | Apply | Reset     |  |  |

# E. DMZ: DMZ setting.

|                         | DMZ Settings |       |         |                    |
|-------------------------|--------------|-------|---------|--------------------|
| MAC (TD (Dout Filtering | DIZ Settings |       |         | 12                 |
| MAG/12/POIL Filtering   | DMZ Settings |       | Disable |                    |
| System Security         | DMZ Address  |       |         |                    |
| Content Filtering       |              |       |         | Except TCP port 80 |
| Port Forwarding DMZ     |              | Apply | Reset   |                    |

# 5-6. Administration

Click Administration to enter into the system management page.

A. Management: System settings such as user permission or green AP.

|                     | System Management                                                          |
|---------------------|----------------------------------------------------------------------------|
|                     | ▼ User permission setting                                                  |
| Management          | Account                                                                    |
| Upload Firmware     | Password •••••                                                             |
| Settings Management | Apply Cancel                                                               |
| Status              | <ul> <li>Administrator permission setting</li> <li>NTP Settings</li> </ul> |
| Statistics          | ► Green AP                                                                 |
| System Command      | ► DDWS Settings                                                            |
| SDK History         |                                                                            |

### B. Upload Firmware: Firmware update.

|                     | Upgrade Firmware                 |              |  |
|---------------------|----------------------------------|--------------|--|
|                     | ▼ Update Firmware                |              |  |
| Management          | IPK Version                      | 0, 0, 0, 110 |  |
| Upload Firmware     | Location:                        | 選擇檔案 未選擇任何檔案 |  |
| Settings Management |                                  | Apply        |  |
| Status              | ▶ Force upgrade firmware via mem |              |  |
| Statistics          |                                  |              |  |
| System Command      |                                  |              |  |
| SDK History         |                                  |              |  |

# C. Settings Management: To save/load the settings or reset to factory settings

|                            | Settings Management      |                          |  |
|----------------------------|--------------------------|--------------------------|--|
| Management                 | Export Settings          |                          |  |
| Management                 | Export Button            | Export                   |  |
| Jpload Firmware            |                          |                          |  |
| Settings Management        | Import Settings          |                          |  |
| o occarigo ritaria gomorie | Settings file location   | 選擇檔案 未選擇任何檔案             |  |
| Status                     |                          | Tennet Connel            |  |
| Statistics                 |                          | Import Cancer            |  |
| System Command             | Reset to factory default |                          |  |
|                            | Reset to factory default | Reset to factory default |  |
| 3DK History                |                          |                          |  |

#### **D. Status**: To view the access point status.

|                     | Access Point Status          |                                   |  |
|---------------------|------------------------------|-----------------------------------|--|
|                     | 🛠 System Info                |                                   |  |
| Management          | SDK Version                  | 0.2.0.10 (Apr 16 2015)            |  |
| Upload Firmware     | System Up Time               | 3 days, 1 hour, 27 mins, 42 secs  |  |
| Settings Management | System Platform              | Netwox Z206 Smart Home Controller |  |
| Status              | Operation Mode               | Gateway Mode                      |  |
| Statistics          | A Internet Configurations    |                                   |  |
| System Command      | Connected Type               | DHCP                              |  |
| oystem oonningra    | WAN IP Address               | 192. 168. 1. 197                  |  |
| SDK History         | Subnet Mask                  | 255, 255, 255, 0                  |  |
|                     | Default Gateway              | 192. 168. 1. 254                  |  |
|                     | Primary Domain Name Server   | 168.95.1.1                        |  |
|                     | Secondary Domain Name Server | 168. 95. 1. 1                     |  |
|                     | MAC Address                  | 00:13:7A:00:04:9A                 |  |

#### **E. Statistics**: To view the statistic data.

|                     | Statistic       |            |   |
|---------------------|-----------------|------------|---|
|                     | 🛧 Memory        |            | - |
| Management          | Memory total:   | 124868 kB  |   |
| Upload Firmware     | Memory left:    | 55944 kB   |   |
| Settings Management | * WAN/LAN       |            |   |
| Status              | WAN Rx packets: | 2966565    |   |
| Statistics          | WAN Rx bytes:   | 1763118428 |   |
| Sustem Command      | WAN Tx packets: | 994189     |   |
| System Command      | WAN Tx bytes:   | 132825495  |   |
| SDK History         | LAN Rx packets: | 1191170    |   |

**F. System Command**: To send the system commands.

|                     | System Command             |     |                  |  |
|---------------------|----------------------------|-----|------------------|--|
| Management          | System command             |     |                  |  |
| management          | Command:                   |     |                  |  |
| Upload Firmware     | Password for 'root' change | ed  |                  |  |
| Settings Management |                            |     |                  |  |
| Status              |                            |     |                  |  |
| Statistics          |                            |     |                  |  |
| System Command      |                            |     |                  |  |
| SDK History         |                            |     |                  |  |
|                     |                            |     |                  |  |
|                     |                            |     |                  |  |
|                     |                            |     |                  |  |
|                     |                            |     |                  |  |
|                     |                            | Ар  | oply Cancel      |  |
|                     |                            | Rep | eat last command |  |

**G. SDK History**: To view the SDK history.

|                     | Version 0.2.0.10 |
|---------------------|------------------|
| Management          |                  |
| Upload Firmware     |                  |
| Settings Management |                  |
| Status              |                  |
| Statistics          |                  |
| System Command      |                  |
| SDK History         |                  |

# 6. Setting up ZigBee Smart Home

Connect the computer to the LAN port of Netvox Z206 using a RJ-45 cable.

Open the web browser and enter <u>http://192.168.15.1</u> to go into the login page.

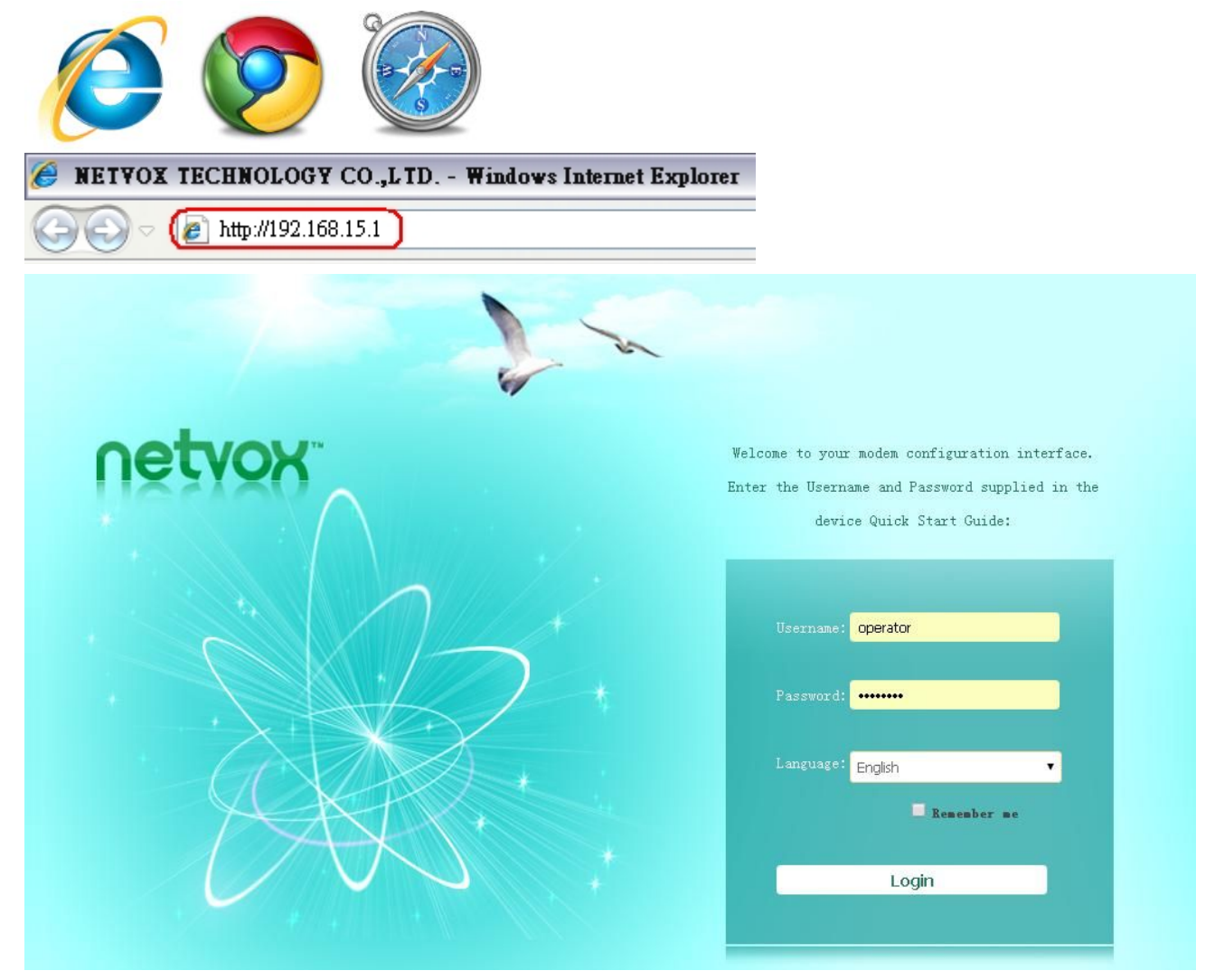

Key in the Username & Password (for advanced settings, please use operator/ operator) and login the management system.

| Username | operator |
|----------|----------|
| Password | •••••    |
|          | Login    |

Click Smart Home to enter into the smart home page.

| Status   Internet Settings   Wireless Settings   Firewall   Administration | Smart Home |  |
|----------------------------------------------------------------------------|------------|--|
|----------------------------------------------------------------------------|------------|--|

# 6-1. Device List

To list the device data such as IEEE address, End Point, Data Code, or detailed information. For the first-time use, please power one/wake up all of the devices, and then refresh the list.

| Device List                     |                                                                                                    |                                                                                                    |                                                                                                    |                                                                                                    |                                                                                                    |
|---------------------------------|----------------------------------------------------------------------------------------------------|----------------------------------------------------------------------------------------------------|----------------------------------------------------------------------------------------------------|----------------------------------------------------------------------------------------------------|----------------------------------------------------------------------------------------------------|
| ▼ <mark>Devic</mark><br>refresh | e List                                                                                                    |                                                                                                    |                                                                                                    |                                                                                                    |                                                                                                    |
| Hun                             | De <del>v</del> ice Name                                                                                                    | Device IEEE Address                                                                                                    | Data Code                                                                                                    | De <del>v</del> ice Details                                                                                                    | Delete                                                                                                    |
| 1                               | Z103A                                                                                                    | 00137A000001706D                                                                                                    | 20140818                                                                                                    | Detail                                                                                                    | Delete                                                                                                    |
| 2                               | Z809A                                                                                                    | 00137A0000017BEA                                                                                                    | 20140822                                                                                                    | Detail                                                                                                    | Delete                                                                                                    |
| 3                               | Z809A                                                                                                    | 00137A0000017BFC                                                                                                    | 20140822                                                                                                    | Detail                                                                                                    | Delete                                                                                                    |
| 4                               | ZBO2I                                                                                                    | 00137A00000161BD                                                                                                    | 20140821                                                                                                    | Detail                                                                                                    | Delete                                                                                                    |
| 5                               | Z312                                                                                                    | 00137A0000015B2B                                                                                                    | 20140808                                                                                                    | Detail                                                                                                    | Delete                                                                                                    |
| 6                               | Z311J                                                                                                    | 00137A0000015743                                                                                                    | 20140806                                                                                                    | Detail                                                                                                    | Delete                                                                                                    |
|                                 | Vevice<br>vertesh<br>vertesh<br>ver | Device List           Perice List           Image: Colspan="2">Image: Colspan="2">Image: Colspan="2">Image: Colspan="2">Image: Colspan="2">Image: Colspan="2">Image: Colspan="2">Image: Colspan="2">Image: Colspan="2"           Image: Colspan="2">Image: Colspan="2"           Image: Colspan="2">Image: Colspan="2"           Image: Colspan="2">Image: Colspan="2"           Image: Colspan="2">Image: Colspan="2"           Image: Colspan="2">Image: Colspan="2"           Image: Colspan="2">Image: Colspan="2"           Image: Colspan="2">Image: Colspan="2"           Image: Colspan="2">Image: Colspan="2"           Image: Colspan="2">Image: Colspan="2"           Image: Colspan="2"         Image: Colspan="2"         Image: Colspa=""2"         Image: Colspan="2"          < | Device List           refiesh         Device Hase         Device IEEE Address           1         Z103A         00137A000001706D           2         Z809A         00137A0000017BEA           3         Z809A         00137A0000017BFC           4         ZB02I         00137A00000161ED           5         Z312         00137A0000015B2B           6         Z311J         00137A0000015743 | Device List           Tens         Device Hase         Device IEEE Address         Data Code           1         Z103A         00137A000001706B         20140818           2         Z809A         00137A0000017BEA         20140822           3         Z809A         00137A0000017BFC         20140822           4         ZB02I         00137A00000161BB         20140821           5         Z312         00137A0000015B2B         20140808           6         Z311J         00137A0000015743         20140806 | Device List           Image: Device List         Device Hame         Device IEEE Address         Data Code         Device Details           1         Z103A         00137A000001706D         20140818         Detail           2         Z809A         00137A0000017BEA         20140822         Detail           3         Z809A         00137A0000017BFC         20140822         Detail           4         ZB02I         00137A00000161BD         20140821         Detail           5         Z312         00137A0000015E2B         20140808         Detail           6         Z311J         00137A0000015743         20140806         Detail |

31

# 6-2. Device Management

|                       | Device Management                                                                                                    |
|-----------------------|----------------------------------------------------------------------------------------------------|
|                       | V Permit Join On                                                                                                    |
| Device List           | Permit-join time: S (nex=255) Permit Join On                                                                                                    |
| Device Management     | Operation tip: Reset devices to factory default and power off, then set permit-jion duration and click on the "Permit Join                                                                               |
| Initiate Smart Home   | ON" button. Power on the devices. When the period is set to 255s, it means the status of permit-join is permanent on. Please click<br>on "Permit Join Off" when the process of adding devices completed. |
| User Management       | Add Devices                                                                                                    |
| Data Management       | ► IPCamera list                                                                                                    |
| Import Data           |                                                                                                    |
| Communication Setting |                                                                                                    |

To turn on Permit-Join feature, add devices, or manage IP camera.

#### A. Permit-Join On

To add new devices to the network, we need to turn the Permit-Join feature on. After turning on Permit-Join, power on the devices users would like to add into the network.

Note: Permit-Join time is 255  $\rightarrow$  Permit-Join feature is always on.

| 🔻 Permit Join On                           |                                |              |                                                 |
|--------------------------------------------|--------------------------------|--------------|-------------------------------------------------|
| Permit-join time:                          | S (m                           | ax=255)      | Permit Join On                                  |
| <b>Operation tip:</b> Reset devices to fac | ory default and power off, the | n set permit | -jion duration and click on the "Permit Join    |
| ON" button. Power on the devices. When t   | e period is set to 255s, it me | ans the stat | us of permit-join is permanent on. Please click |
| on "Permit Join Off" when the process of   | adding devices completed.      |              |                                                 |

#### **B. Add Devices**

Users could also add the devices manually using device's IEEE number.

#### ▼ Add Devices

| IEEE addr:                                                   | (max=60s)                        | Add Device                                |
|--------------------------------------------------------------|----------------------------------|-------------------------------------------|
| <b>Operation tip:</b> Reset device to factory default and po | ower off, then input the device' | s ieee addr and click on the 'Add Device' |
| button. Power on the device.                                 |                                  |                                           |

# C. IPCamera List

### To manage the IP camera.

| IPCamera list   | t                |             |   |
|-----------------|------------------|-------------|---|
| Find a camera:  | Automatic        | •           |   |
| Please select t | he camera model: | All devices | • |
| No IP Camera in | formation        |             |   |

# 6-3. Initiate Smart Home

|                       | Initiate Smart Home           |    |
|-----------------------|-------------------------------|----|
|                       | ▼ Zigbee Channel              |    |
| Device List           | Current Channel:              | 19 |
| Device Management     | Switch ZigBee network channel |    |
| Initiate Smart Home   | ▶ Initialize Smart Home       |    |
| User Management       | ► Check the completeness      |    |
| Data Management       |                               |    |
| Import Data           |                               |    |
| Communication Setting |                               |    |

19

# A. ZigBee Channel

The ZigBee channel Z206 is using.

Zigbee Channel

Current Channel:

#### B. Switch ZigBee Network Channel

- To change the ZigBee channel, please make sure the Wi-Fi signal is good.
- Please activate the End Devices before switching the ZigBee channel.
- Switch ZigBee network channel

| <ul> <li>Auto operation</li> </ul>                                  | Manual operation                                             |
|---------------------------------------------------------------------|--------------------------------------------------------------|
| Switch ZigBee network channel:                                      | OK                                                           |
| Notes                                                               |                                                              |
| A. To switch the channel before forming a network, click to sw      | itch the channel and power on router devices one by one and  |
| activate ED devices.                                                |                                                              |
| B. To switch the channel when the network is already formed, m      | ake sure all router devices are powered on to be able to     |
| receive commands. ED devices shall be activated after the operation | of switching the channel.                                    |
| C. If there are any devices with their channel not switched su      | ccessfully, you need to set them to factory default and join |
| then to the network again                                           |                                                              |

### C. Initialize Smart Home

After building up or re-building a ZigBee network, please initialize the ZigBee network.

| Initialize  | Smart Home                                          |                                     |
|-------------|-----------------------------------------------------|-------------------------------------|
|             | Please select devices to be initi. 🔻                | Initialize Smart Home               |
| Operation t | ip: Click to initialize the configuration of the ne | twork. Do not use it unless needed. |
|             | Group and scene crea                                | ted successfully.                   |

#### **D.** Check the Completeness

Users are able to check the completeness of the network. It will list the problem of the network.

Check the completeness

Check the completeness:

neck the completenes:

### 6-4. User Management

| 2                                                   |                      | <u> </u>      |                |        |
|-----------------------------------------------------|----------------------|---------------|----------------|--------|
| Us                                                  | er Management        |               |                |        |
| Device List                                         | iser Management<br>d |               |                |        |
| Device Management                                   | User Name            | Status        | reset password | Delete |
| Device Management                                   | shcadmin             | Normal Unlock | Reset          | Delete |
| Initiate Smart Home User Management Data Management | Cerification Code    |               |                |        |
| Import Data                                         |                      |               |                |        |
| Communication Setting                               |                      |               |                |        |

#### A. User Management

To add user, please click Add.

| User Management |               |                |        |
|-----------------|---------------|----------------|--------|
| User Name       | Status        | reset password | Delete |
| shcadmin        | Normal Unlock | Reset          | Delete |

To create a new user profile, please key in the Username, Password, Confirm Password, and Verification Code. To acquire Verification Code, please refer to the next section.

| User Name         | Please input the user name      | (Please input 4-16 letters or numbers)   |
|-------------------|---------------------------------|------------------------------------------|
| password          |                                 | (Please input 6-16 letters or numbers)   |
| Confirm Password  |                                 | (It shall be the same as input password) |
| Verification Code | One verification code can be or | Get verification code                    |

#### **B.** Verification Code

To get a new Verification Code, please click Add.

| Verification Code |                   |        |  |
|-------------------|-------------------|--------|--|
| Serial Humber     | Verification Code | Status |  |
| 1                 | 540615            | used   |  |

# 6-5. Data Management

To backup, restore, or delete the settings.

|                       | Data Management          |                                                |
|-----------------------|--------------------------|------------------------------------------------|
|                       | V backup data            |                                                |
| Device List           | Backup data to the Z2O3: | ОК                                             |
| Device Management     | Backup data to cloud:    | $\Box$ Mark it as the last effective backup OK |
| Initiate Smart Home   | ▶ restore data           |                                                |
| User Management       | ▶ delete backup          |                                                |
| )ata Management       |                          |                                                |
| Import Data           |                          |                                                |
| Communication Setting |                          |                                                |

# 6-6. Import Data

To import mode-controlling scheme or IR data.

|                       | Import Data                                                                                                    |                            |
|-----------------------|----------------------------------------------------------------------------------------------------|----------------------------|
| Device List           | Import mode-controlling scheme           Update the compressed package for mode-controlling scheme and device information |                            |
| Device Management     | 選擇檔案 未選擇任何檔案                                                                                                    | Upgrade                    |
| Initiate Smart Home   | Operation tip: (Please select the file "Import mode-controlling scheme" to be imported, an<br>• Upgrade IR.xml            | d then click on "Vpgrade") |
| User Management       |                                                                                                    |                            |
| Data Management       |                                                                                                    |                            |
| Import Data           |                                                                                                    |                            |
| Communication Setting |                                                                                                    |                            |

# 6-7. Communication Setting

To manage security key or Cloud link.

|                       | Communication Setting |    |
|-----------------------|-----------------------|----|
|                       | ▼ amend secret key    |    |
| Device List           | Secure Communication  | OK |
| Device Management     | ► Cloud Link          |    |
| Initiate Smart Home   |                       |    |
| User Management       |                       |    |
| Data Management       |                       |    |
| Import Data           |                       |    |
| Communication Setting |                       |    |
| <u> </u>              | 1                     |    |

# 7. Important Maintenance Instructions

- This device is NOT truly waterproof/ resistant and is for indoor use.
- Please keep the device in a dry place. Precipitation, humidity, and all types of liquids or moisture can contain minerals that corrode electronic circuits. In cases of accidental liquid spills to a device, please leave the device dry properly before storing or using.
- Do not use or store the device in dusty or dirty areas.
- Do not use or store the device in extremely hot temperatures. High temperatures may damage the device or battery.
- Do not use or store the device in extremely cold temperatures. When the device warms to its normal temperature, moisture can form inside the device and damage the device or battery.
- Do not drop, knock, or shake the device. Rough handling would break it.
- Do not use strong chemicals or washing to clean the device.
- Do not paint the device. Paint would cause improper operation.

Handle your device, battery, and accessories with care. The suggestions above help you keep your device operational. For damaged device, please contact the authorized service center in your area.